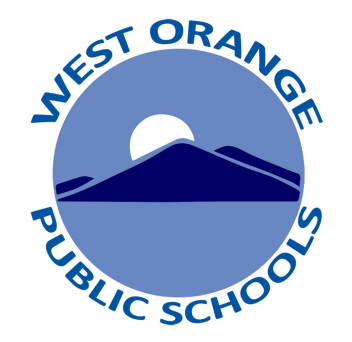

## **Parent's Guide** Accessing Report Cards on the Parent Portal

## Accessing your Parent Portal to View Report Cards

- Visit the district website: <u>www.woboe.org</u>
- Click on the **"For Parents"** tab.
- Click "PowerSchool Parent Portal"
- For directions click **"Parent's Guide to** Accessing Report Cards on the Parent Portal"
- To login click **"Login to PowerSchool Parent Portal"**
- Alternatively, you can directly access the Parent Portal here: woboe.powerschool.com/public

Directions

| DISTRICT HOME OUR SCHOOLS V TRANSLA                                                                                                    | ITE Y                                                                                         |                                                                                         | Sign In            |
|----------------------------------------------------------------------------------------------------|-----------------------------------------------------------------------------------------------|-----------------------------------------------------------------------------------------|--------------------|
| West Ora<br>A Great Place to                                                                                                    | nge Public Schools                                                                            | Find it Fast > Search<br>A + II E Google Age<br>Parent Portal Menus Calendar Google Age | Q<br>Ops Athletics |
| Our District Board of Education Social Emotional Learning                                                                                                    | Departments For Students                                                                      | For Staff For Parents Technology                                                        |                    |
| Information for parents at a district-wide level<br>can be found on this page.<br>If you would like information regarding your<br>student's specific school,<br>go to that school's website and click on<br>School News at the bottom / center<br>of the school's home page. | PowerSchool Parent Portal<br>Parent/Student Technology<br>NWEA: MAP Overview<br>Parent Links: | Service Request Form                                                                    |                    |
| Powe                                                                                                    | erSchoo<br>Parent Port                                                                        | tal                                                                                     |                    |

Login to PowerSchool Parent Porta

Parent's Guide to Accessing Report Cards on the Parent Portal

How to use the PowerSchool Mobile App

## Trouble logging in?

If you do not have an account or are having issues logging in, contact the administrative assistant in your student's school.

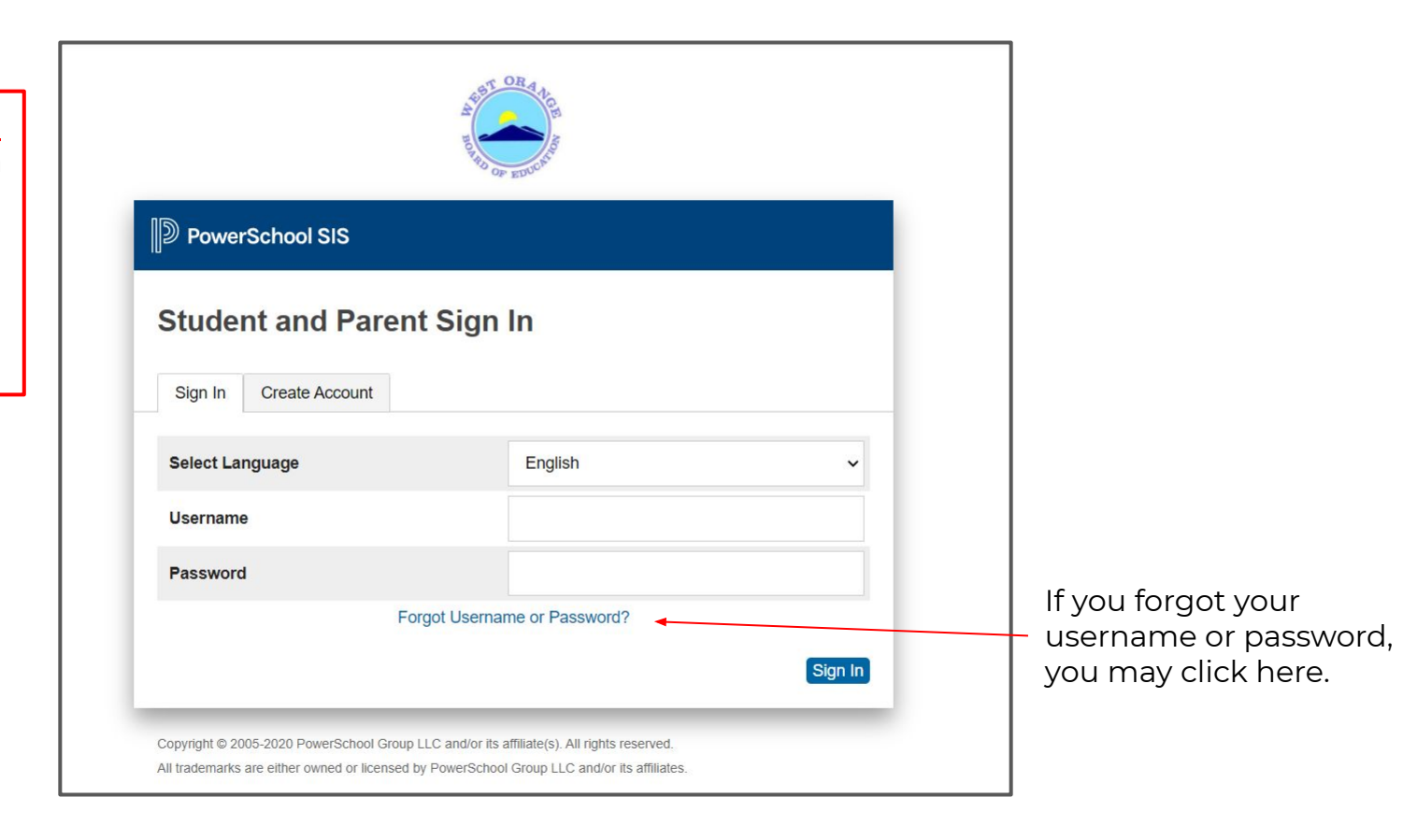

- To switch between your students' accounts, click their name at the top. Click "**Student Reports**" on the left. •

| PowerSo                                                                     | chool SIS  |     |             |               |         |    |    |     |              |         |    |                                | Welcome, | Help   Sig |
|-----------------------------------------------------------------------------|------------|-----|-------------|---------------|---------|----|----|-----|--------------|---------|----|--------------------------------|----------|------------|
| Child     Child       2     2       vigation       Grades and<br>Attendance | Grades and | and | <b>I At</b> | tend<br>Stanc | anc     | e: | Ch | ild | 's N         | lar     | ne |                                |          | 2 4 1      |
| Grade History                                                               |            |     |             |               |         |    |    |     |              |         |    | Attendance By Class            |          |            |
| History                                                                     | Exp        | M   | L           | ast Wee       | ek<br>H | F  | M  | т   | his Wee<br>w | ek<br>н | F  | Course                         | Absences | Tardies    |
| Teacher                                                                     | H(A)       |     |             |               |         |    | A  |     |              |         |    | 4th Grade HR<br>Email - Rm:    | 6        | 2          |
| Student<br>Reports                                                          | 2(A)       |     |             |               |         |    |    |     |              |         |    | Language Arts K-5  Email - Rm: | 0        | 0          |
| Forms                                                                       | 3(A)       |     |             |               |         |    | С  |     |              |         |    | Math 4th Grade 📳               | 5        | 0          |
| School Bulletin                                                             | 4(A)       |     |             |               |         |    |    |     |              |         |    | Science Grade 4 🚯              | 0        | 0          |
| Transportation                                                              | 5(A)       |     |             |               |         |    |    |     |              |         |    | Social Studies Grade 4 📳       | 0        | 0          |
| •                                                                           |            |     |             |               |         |    |    |     |              |         |    | Ad Conde A                     |          |            |
| Class<br>Registration                                                       | 6(A)       |     |             |               |         | •  | •  |     | ÷            |         |    | Emai Rm:                       | 0        | 0          |

- T1 represents Trimester 1, T2 represents Trimester 2, T3 represents Trimester 3
- Click on your student's report card.
- You <u>may</u> see an additional report card in Spanish or Hatian Creole if your student receives ESL services or you have requested a translated report card from your student's school.
- If you would like a translated report card and do not see it listed, please contact the administrative assistant in your student's school.

| PowerSc                  | hool S | SIS                                                                                                    | Welcome,                 | Ĭ | Help | Sig | n Out |
|--------------------------|--------|----------------------------------------------------------------------------------------------------|--------------------------|---|------|-----|-------|
| Child Child<br>1 2       |        |                                                                                                    |                          | Ľ | 出    | 1   | ٠     |
| Navigation               | Stu    | lent Reports Child's Namo                                                                                                   |                          |   |      |     |       |
| Grades and<br>Attendance | Otar   | Child S Name                                                                                                    |                          |   |      |     |       |
| Grade History            |        | - Archived Reports                                                                                                    |                          |   |      |     |       |
| Attendance<br>History    |        | Report Name                                                                                                    | Date Archived            |   |      |     |       |
| Email<br>Notification    |        | 2020-2021 Kelly Elementary Report Card T1 <u>Haitian Creole</u><br>2020-2021 Kelly Elementary Report Card T1 <u>Spanish</u> | 12/10/2020<br>12/10/2020 |   |      |     |       |
| Comments                 |        | 2020-2021 Kelly Elementary Report Card T1                                                                                   | 12/02/2020               |   |      |     |       |
| Student<br>Reports       |        | Report View History                                                                                                    |                          |   |      |     |       |
| Forms                    |        |                                                                                                    |                          |   |      |     |       |

You will be able to review your student's report card on the computer screen.

If you want a paper copy, you can click the **print** button in the top left corner and follow your printer's prompts and settings.

**Troubleshooting Tip** 

If you are experiencing issues viewing the report card, try a different web browser.

| Kelly Elements<br>555 Pleasant Va                                                                                                    | LA.A.                                                                                                    | AST ONA.                                                                                                    | Grade: 4                                                                                                    |
|----------------------------------------------------------------------------------------------------|----------------------------------------------------------------------------------------------------|----------------------------------------------------------------------------------------------------|----------------------------------------------------------------------------------------------------|
| West Orange .                                                                                                    | )m                                                                                                    | ±(                                                                                                    | 2020-2021                                                                                                    |
|                                                                                                    |                                                                                                    | 8                                                                                                    |                                                                                                    |
|                                                                                                    | MR. S.                                                                                                    | THO OF HINK                                                                                                    |                                                                                                    |
| Ti TI TI                                                                                                    | Attendance                                                                                                    |                                                                                                    |                                                                                                    |
| e<br>nels skills with a sum even independence erro                                                                                                    | Days Alsent<br>mere in characterized by the shility to analy skil                                                                                                    | Distantiants and expectations. Student performance                                                                                                    | Meets (M): Student consistently me                                                                                                    |
| the service of the service of the se |                                                                                                    | esperience.                                                                                                    | this grade level, as demonstrated by th                                                                                                    |
| practice and support in order to meet proficien                                                                                                    | t mustered. Student requires additional practice                                                                                                    | anding, however, grade level skills are not yet ma<br>esperience.                                                                                                    | Approaches (A): -Student is progress<br>understanding, as demonstrated by the                                                                                                    |
| he standards at this grade.                                                                                                    | , which are below the expectations of the stand                                                                                                    | whether, skills and understanding for this area, wh                                                                                                    | Developing (D): Student demonstrat                                                                                                    |
| T                                                                                                    | And the line                                                                                                    | T1 T2 T3                                                                                                    | •                                                                                                    |
| ENDURCO                                                                                                    | Interpretation of Social Studies Resources                                                                                                    | Jan Jan Jan Jan Jan Jan Jan Jan Jan Jan                                                                                                    | Reading: Literary and Informatic                                                                                                    |
| eter there analytically when using social                                                                                                    | Develops the knowledge and skills to third<br>studies resources.                                                                                                    |                                                                                                    | treads at grade level<br>Makes inferences using text evide                                                                                                    |
| pta<br>to analyze how past and present                                                                                                    | Historic and Civic Related Concepts<br>Develops the knowledge and skills to analy                                                                                                    | prehension                                                                                                    | Determines the main idea or them<br>Reads with accuracy and fluency (                                                                                                    |
| d the environment shape NJ History.                                                                                                    | interactions of people, cultures and the env                                                                                                    |                                                                                                    | Understands language and vocabu<br>Writing                                                                                                    |
|                                                                                                    | Art                                                                                                    | Direc Az                                                                                                    | Follows the structure of the genre<br>Stemathene writing by planning r                                                                                                    |
| reate products that convey meaning                                                                                                    | Apply elements and principles to create po                                                                                                    | to support, analyze, and                                                                                                    | Draws evidence from literary/info                                                                                                    |
|                                                                                                    | mnagh art.                                                                                                    |                                                                                                    | Integrates information and evident                                                                                                    |
|                                                                                                    | Artistic Process: Responding                                                                                                    | igital resources on the same                                                                                                    | lame                                                                                                    |
| for interpretation and meaning.                                                                                                    | Artistic Process: Responding<br>Analyze and evaluate works of art for inter                                                                                                    | plies the conventions of                                                                                                    | lepic<br>Denonstrates a command of conv                                                                                                    |
| for interpretation and meaning.                                                                                                    | Article Process: Regending<br>Analyze and evaluate works of art for inter-                                                                                                    | pilat courses on the same pilot the conventions of the conventions of the convention of the convention                                                                                                    | leps.<br>Demonstrates a command of conv<br>grammar and usage when writing                                                                                                    |
| for interpretation and meaning.  T  resting, Predicting music receipts and expressive qualities in their contraction and september qualities in their contractional skill, and the context or of Health Strategies and Fenetismal the Strategies and Fenetismal the Strategies and F | Activity Preserve Repeating<br>Analysis and columns in the inter-<br>Market and columns in the inter-<br>Market and columns in the inter-<br>Market Activity Preserve Performing, Presenting,<br>Market<br>Activity Preserve Performing, Presenting,<br>Descenting to long of facily manage of<br>Descenting and Market Media<br>Descenting and Market Media<br>Personal and Market Media<br>Personal and Market Media<br>Descenting Present Carg, Proceed Facility<br>Activity Present Carg, Proceed Facility<br>Activity Present Carg, Proceed Facility Media<br>Activity Present Carg, Proceed Facility Media<br>Activity Present Carg, Proceed Facility Media<br>Activity Present Carg, Proceed Facility Activity<br>Descenting Present Carg, Proceed Facility Activity<br>Media Activity Present Carg, Proceed Facility Activity<br>Media Activity Present Carg, Head Present<br>Media Activity Present Carg, Head Present<br>Media Activity Present Cargo, Head Present<br>Media Activity Present Cargo, Head Present<br>Media Activity Present Cargo, Head Present<br>Media Activity Present Cargo, Head Present<br>Media Activity Present Cargo, Head Present<br>Media Activity Present Cargo, Head Present<br>Media Activity Present Cargo, Head Present<br>Media Activity Present Cargo, Head Present<br>Media Activity Present Cargo, Head Present<br>Media Activity Present Cargo, Head Present<br>Media Activity Present Cargo, Present<br>Media Activity Present Cargo, Present<br>Media Activity Present Cargo, Present<br>Media Activity Present Cargo, Present<br>Media Activity Present<br>Media Activity Present<br>Media Acti                                                                                                    | T1     T2     T2       plas fix convertions of     Image: Convertions of     Image: Convertions of       states of others, and     Image: Convertions of     Image: Convertions of       states of others, and     Image: Convertions of     Image: Convertions of       states of others, and     Image: Convertions of     Image: Convertions of       states of others, and     Image: Convertions of     Image: Convertions of       states of others, and     Image: Convertions on the image: Convertions on the image: Convertion the image: Convertion the image: Convertions on the image: Conv                                                                                                    | tensi<br>Derrestites a certrand of certs<br>memora indicates the vertice<br>international states when writing<br>Constructions and a state of the<br>Darrest generation and the states and<br>Darrest generation and the states and<br>Darrest generation and Algebraic Thiofil<br>Use the four paratement with when<br>the functions and Algebraic Thiofil<br>Use the four paratement with when<br>the function and Algebraic Thiofil<br>Use the four paratement with when<br>the function and Algebraic Thiofil<br>Use the construction of the states of the<br>Construction and Algebraic Thiofil<br>Use the construction of the states of the<br>Construction of the states of the states of the<br>states and states of the states of the states of the<br>states and states of the states of the states of the<br>states and states of the states of the states of the<br>states and states of the states of the states of the states of the<br>states and states of the states of the states of the states of the<br>states and states of the states of the states of                                                                                                    |
| for interpretation and maximum.  T  T  T  T  T  T  T  T  T  T  T  T  T                                                                                                    | Activity Present Repeating<br>Activity Present Repeating<br>Market and Collardy works of art for inter-<br>Market and Collardy works of art for inter-<br>activity Present Parforming, Presenting,<br>Demonstratus Involution of Totals emission<br>for a caperformance.<br>Provide I Sources Media<br>Indextorating Present General Pre-<br>Person and Market Media<br>Present I Sources Media<br>Present Resent Media<br>Present Resent Resent Media<br>Present Resent Resent<br>Present Resent Resent<br>Present Resent<br>Present Resent<br>Present Rese | T1     T2     T2       plass file convertions of     1     1       adapts of others, and     1     1       adapts of others, and     1     1       risk-base     1     1       risk-base     1     1                                                                                                    | time<br>Demonstrates a command of ones<br>manuar and same shere white<br>presentation of the second second second<br>Second second second second second second<br>Control (second second second second second<br>presents are an expected as a second second second<br>second second second second second second second<br>Second second second second second second<br>Control (second second second second second second<br>Second second second second second second<br>Second second second second second second<br>Control (second second second second second<br>Second second second second second second<br>Second second second second second second<br>Second second second second second second<br>Second second second second second second<br>Second second second second second second<br>Second second second second second second<br>Second second second second second second<br>second second second second second second<br>second second second second second second second<br>second second second second second second<br>second second second second second second second<br>second second second second second second second<br>second second second second second second second<br>second second second second second second second second<br>second second second second second second second<br>second second second second second second second second second<br>second second second second second second second second second second second second second second second second second second second second second second second second second second second second second second second second second second second s                                              |
| for interpretation and maximu.  T  section, Productor  T  section, Productor  S  Section, Productor  Section, Productor  Sectio | Activity Present Repeating<br>Andrew and column conduction of an fee inter-<br>Medice and column conduction of an fee inter-<br>Medice and column conduction of the second<br>Activity Present Performing, Presenting,<br>Descentrates insoleling of Paste states of<br>an electronic second column conduction<br>of a columnic of columns.<br>Descentrates in understanding of their out<br>of a columnic second column column column<br>Personic and Meadin<br>Descentration and Activity Heading Medica<br>Descentration in the Activity Heading<br>Present and Meading Personal Column Columns<br>Understanding Descentration of Balaxee<br>Understanding Descentration of Balaxee<br>Understanding Descentration Columns<br>Understanding Descentration Columns<br>Descentration Sciences<br>Constructions of Lanceurs                                                                                                    | T1     T2     T3       plass fix convertions of     1     1       aleas of others, and     1     1       aleas of others, and     1       al                                                                                                    | trois<br>Derrestrates a certranal of carsy<br>manual aid state observations<br>(Creations 6)<br>Sections 60 Listenies<br>Charly operations size, listen or<br>respects appreciably to offen is<br>Participates to offen is<br>Participates to offen is<br>Sections and Alexivale Thirdf<br>Constructions and Alexivale Thirdf<br>Constructions and A                                                      |
| for interpretation and maximu.  To interpretation and maximu.  T interpretation  multi-critical static and maximum  resulting. Predation  multi-critical static and maximum  result back branches and Presenteen  their own technical shall, and the context  multi-critical shall, and the context  T interpretation and shared to back back  T interpretation and maximum  T interpretation and maximum  T interpretation and maximum  T interpretation and maximum  T interpretation and maximum  T interpretation and maximum  T interpretation and maximum  T interpretation and maximum  T interpretation and maximum  T interpretation and maximum  T interpretation and maximum  T interpretation and maximum  T interpretation and maximum  T interpretation  T interpretation  T inter | Action Press: Repeating<br>Actions and column conference of art for inter-<br>Medices and column conference of art for inter-<br>Medices and column conference of a set of a<br>Market of the Action of the Action of the Action<br>Descentration and the Action of Tester states<br>are as for a set of the Action of Tester states<br>are as for a set of the Action of Tester states<br>are as for a set of the Action of Tester states<br>are as a set of the Action of Tester states<br>are as a set of the Action of Tester states<br>are as a set of the Action of Tester states<br>are as a set of the Action of Tester states<br>are as a set of the Action of Tester and the<br>Action of Tester and the Action of the Action<br>Action of Tester and Action of the Action<br>Descent and Action of Tester and Action<br>Action of Tester and Action of the Action<br>Action of Tester and Action of the Action<br>Action of Tester and Action of Tester and<br>Action of Tester and Action of Tester and<br>Action of Tester and Action of Tester and<br>Action of Tester and Action of Tester and<br>Action of Tester and Action of Tester and Action<br>Action of Tester and Action of Tester and Action<br>Action of Tester and Action of Tester and Action<br>Action of Tester and Action of Tester and Action<br>Action of Tester and Action of Tester and Action<br>Action of Tester and Action of Tester and Action<br>Action of Tester and Action of Tester and Action Action<br>Action of Tester and Action of Tester and Action Action<br>Action of Tester and Action Action Action Action Action<br>Action Action Action Action Action Action Action Action<br>Action Action Action Action Action Action Action<br>Action Action Action Action Action Action Action<br>Action Action Action Action Action Action<br>Action Action Action Action Action Action Action<br>Action Action Action Action Action Action Action<br>Action Action Action Action Action Action Action<br>Action Action Action Action Action Action Action<br>Action Action Action Action Action Action Action Action<br>Action Action Action Action Action Action Action Action Action<br>Action Action Action Action Action Action Action Action<br>Action Action                                                                                                    | Till Contract on the same     Image: Contract on the same       Till Till Till Till Till Till Till Till                                                                                                    | trois<br>Demonstrates a command of conver-<br>mention and states when writing<br>Schwinzer and states when writing<br>Schwinzer and Listenian<br>Charly operations sides, latent an<br>respects appropriately on offers in<br>Participates to etherwise when<br>Markh<br>Operations and Algebraic Thirldi<br>List the fun a postane with a figure<br>Markh<br>Charly operations and Algebraic Thirldi<br>List the fun a postane with a<br>Markhever and Operations in Bark<br>Threader and Cogenition - Freedom Sources<br>Read Freedom of accession on a<br>Unprice state and states of the<br>Schwenzer and Data<br>Schwenzer and Data<br>Schwenzer and Data<br>Schwenzer and Data<br>Schwenzer and Cogenition - Freedom of<br>Schwenzer and Cogenition - Freedom of<br>Schwenzer and Cogenition - Freedom of<br>Schwenzer and Cogenition - Freedom of<br>Schwenzer and Cogenition - Freedom of<br>Schwenzer and Cogenition - Freedom of<br>Schwenzer and Cogenition - Freedom of<br>Schwenzer and Cogenition - Freedom of<br>Schwenzer and Cogenition - Freedom of<br>Schwenzer and Cogenition - Freedom of<br>Schwenzer and Cogenition - Freedom of<br>Schwenzer and Cogenition - Schwenzer and Freedom of<br>Schwenzer and Cogenition - Schwenzer and Freedom of<br>Schwenzer and Cogenition - Schwenzer and Freedom of<br>Schwenzer and Cogenition - Schwenzer and Freedom of<br>Schwenzer and Cogenition - Schwenzer and Freedom of<br>Schwenzer and Cogenition - Schwenzer and Freedom of<br>Schwenzer and Cogenition - Schwenzer and Freedom of<br>Schwenzer and Cogenition - Schwenzer and Freedom of<br>Schwenzer and Cogenition - Schwenzer and Freedom of<br>Schwenzer and Cogenition - Schwenzer and Freedom of<br>Schwenzer and Cogenition - Schwenzer and Freedom of<br>Schwenzer and Cogenition - Schwenzer and Freedom of<br>Schwenzer and Schwenzer and Freedom of<br>Schwenzer and Schwenzer and Freedom of<br>Schwenzer and Schwenzer and Freedom of<br>Schwenzer and Schwenzer and Freedom of<br>Schwenzer and Schwenzer and Freedom of<br>Schwenzer and Schwenzer and Freedom of<br>Schwenzer and Schwenzer and Freedom of<br>Schwenzer and Schwenzer and Freedom of<br>Schwenzer and Schwenzer and Freedom of<br>S                                                                |
| for interpretation and measure.                                                                                                    | Action Press, Repealer<br>Andree and colume works of art for inter-<br>Markee and column and the inter-<br>Markee and column and and and and and<br>Marke<br>Action Press, References, Press, State<br>Markee<br>Action Press, References, Press, State<br>Markee<br>Action Press, Press, State<br>Press, State Action, Press, State<br>Press, State Action, State<br>Press, State Action, State<br>Press, State Action, State<br>Press, State Action, State<br>Press, State Action, State<br>Press, State Action, State<br>Press, State Action, State<br>Press, State Action, State<br>Press, State Action, State<br>Press, State Action, State<br>Press, State Action, State<br>Press, State Action, State<br>Press, State Action, State<br>Action, State Action, State<br>Action, State<br>Press, State Action, State<br>Press, State Action, State Action, State<br>Press, State Action, State Action, State<br>Press, State Action, State Action, State<br>Press, State Action, State Action, State<br>Press, State Action, State Action, State<br>Press, State Action, State Action, State Action, State<br>Press, State Action, State Action, State Action, State<br>Action, State Action, State Action, State Ac                                                                                              | T1     T2     T2     T2       plass file convertions of     Image: Convertions of     Image: Convertions of     Image: Convertions of       tables of others, and     Image: Convertions of     Image: Convertions of     Image: Convertions of       tables of others, and     Image: Convertions of     Image: Convertions of     Image: Convertions of       tables of others, and     Image: Convertions of     Image: Convertions of     Image: Convertions of       tables of others, and     Image: Convertions of     Image: Convertions of     Image: Convertions of       tables of others, and operform multi-     Image: Convertions of     Image: Convertions of       tices and operform of     Image: Convertions of     Image: Convertions of       Applications in     Image: Convertions of     Image: Convertions of                                                                                                    | trois<br>Derrentistes a certranal of carsy<br>memora influence ober writing<br>Considering and Literation<br>Coard generation and Literation<br>Coard generation and Algebraic United<br>Coard generation and Algebraic United<br>Coard generation and Algebraic United<br>Coard generation and Algebraic United<br>Destingtions and Algebraic United<br>Coard generation and Algebraic United<br>Unite Intelligence and Algebraic United<br>United Destington and Algebraic United<br>United Destington and Algebraic United<br>Coardington and Algebraic United<br>United United Destington and United<br>Destington and Algebraic United<br>Destington and Algebraic United<br>Destington and Algebraic United<br>Destington and Algebraic United<br>Destington and Algebraic United<br>Destington and Algebraic United<br>Destington and Algebraic United<br>Destington and Algebraic United<br>Destington and Algebraic United Destington<br>Destington and Sciences Destington and Algebraic<br>Destington and Sciences Destington and Sciences Destington<br>Destington and Sciences Destington and Algebraic United Destington<br>Destington and Comments and Algebraic United Destington<br>Destington and Comments and Algebraic United Destington<br>Destington and Comments and Algebraic United Destington<br>Destington and Comments and Algebraic United Destington and Algebraic United Destington and Alge                                                                               |
| for interpretation and maximum.  T  interpretation and maximum  T  interpretation  T  interpretation  T  int | Activity Present Repeating<br>Activity Present Repeating<br>Matter and collarie works of art for inter-<br>Matter and collarie works of art for inter-<br>activity Present Repeating of Tasis emission<br>and frank available of adults of<br>the activity Present Repeating of their out-<br>for a performance<br>Provide I Sources Media<br>Individual Repeating of their out-<br>for a performance<br>Provide I Sources Media<br>Provide I Sources Media<br>Provide I Sources Media<br>Provide I Sources Media<br>Provide I Sources Media<br>Provide I Sources Media<br>Provide I Sources Media<br>Provide I Sources Media<br>Provide I Sources Media<br>Provide I Sources Media<br>Provide I Sources Media<br>Provide I Sources I Sources I Media<br>Comparison of the Neuropean Sources Media<br>Provide I Sources I<br>Sources I Sources I Sources<br>Competencies I Sources<br>Competencies I Sources<br>Competencies I Sources<br>Competencies I Sources<br>Competencies I Sources<br>Competencies I Sources<br>Competencies I Sources                                                                                                    | T1 T2 T2<br>plas Re conversion of     T1 T2 T2<br>plas Re conversion of       T1 T2 T2 T2<br>plas Re conversion of     T1 T2 T2<br>plas Re conversion of       T1 T2 T2 T2<br>plas Re conversion of     T1 T2 T2<br>plas Re conversion of       tick rest     T1 T2 T2<br>plas Re conversion of<br>plas Re conversion of<br>plas Re co | tensi<br>Derrestrikte a seemand of ones<br>promus and same sheri witten<br>School and School and School and School<br>School and School and School and School<br>Charle operations side Alderreit Thield<br>Derrestrike and School and School and School<br>Charle operations and Alexina's Thield<br>Charle operations and Alexina's Thield<br>Charle operations and Alexina's Thield<br>Charle operations and Alexina's Thield<br>Charle operations and Alexina's Thield<br>Charle operations and Alexina's Thield<br>Charle operations and Alexina's Thield<br>Charle operations and Alexina's Thield<br>Charle operations and Alexina's Thield<br>Deal Charles and Charles and School<br>Charles and the understanding and<br>all operations of Alexina's Thield<br>Deal Charles and Alexina's Thield<br>Deal Charles and Alexina's Thield<br>The School Charles and School<br>The School Charles and School<br>The School Charles and School<br>The School Charles and School<br>The School Charles and School The<br>Charles and School Charles and<br>Deal Charles and School Charles and<br>The School Charles and School Charles and<br>School Charles and School Charles and<br>School Charles and School Charles and<br>Deal Charles and School Charles and<br>Deal Charles and School Charles and<br>Deal Charles and School Charles and<br>Deal Charles and School Charles and<br>Deal Charles and School Charles and<br>Deal Charles and School Charles and<br>Deal Charles and School Charles and<br>Deal Charles and School Charles and<br>Deal Charles and School Charles and<br>Deal Charles and School Charles and<br>Deal Charles and School Charles and<br>Deal Charles and School Charles and<br>Deal Charles and School Charles and Deal Charles and<br>Deal Charles and Deal Charles and<br>Deal Charles and Deal Charles and<br>Deal Charles and Deal Charles and<br>Deal Charles and Deal Charles and Deal Charles and<br>Deal Charles and Deal Charles and<br>Deal Charles and Deal Charles and<br>Deal Charles and Deal Charles and<br>Deal Charles and Deal Charles and<br>Deal Charles and Deal Charles and<br>Deal Charles and Deal Charles and<br>Deal Charles and Deal Charles and<br>Deal Charles and Deal Charles and<br>Deal Charles and Deal Charles and<br>Deal Cha |